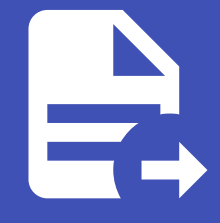

# ABLESTACK Online Docs ABLESTACK-V4.0-4.0.15

# Cube 설치 가이드

# 일반 가상화 Cube 설치진행

## 🚺 Danger

이 문서는 기술지원 용도의 문서입니다. 기술지원 엔지니어가 아닌 사용자가 조작할 때 시스템에 문제가 발생할 수 있습니다.

일반 가상화 Cube를 설치 진행 가이드 입니다. 해당 가이드는 기본적으로 Linux 계열의 OS 설치 경험이 없어도 설치 할 수 있는 쉬운 사용자 경험을 제공 하나 기본적인 Linux 계열의 OS 이해도를 가지고 있으면 조금더 쉽게 설치가 가능합니다.

| 🚺 Info |  |  |  |
|--------|--|--|--|
|        |  |  |  |

- 해당 문서는 사용자의 네트워크 환경 및 설정 정보를 고려하지 않고 작성된 문서 입니다. 이 문서를 기준으로 활용을 하셔야 하 며 수정 및 변경 할 부분은 **강조** 표시를 해두었습니다.
- 일반 가상화 Cube 설치시 일반 가상화 Cell이 동시에 설치가 진행되며, 일반 가상화 Cell의 설치가이드는 따로 제공 되고 있지 않습니다.
- 일반 가상화 설치는 ABLESTACK ISO에서 패키지 별로 설치 제공합니다.

#### 가전준비

- ABLESTACK 설치용 ISO 또는 ABLESTACK 설치용 USB
- 일반 가상화용 CCVM 템플릿 이미지가 들어 있는 USB
- 호스트의 Manage Network 대역에 접근 가능한 Desktop 또는 Notebook
- Manage Network IP(일반 가상화은 Manage Network IP를 호스트 1대당 3개의 IP를 필요로 하고 있습니다.)
- 외부 스토리지 정보

#### 🛕 사전설정

- 일반 가상화는 Asia/Seoul를 기준으로 시간서버를 설정합니다.
- 따라서 일반 가상화 설치 전 서버 BIOS 설정에서 해당 서버의 시간을 Asia/Seoul로 설정해야 합니다.

# 일반 가상화 Cube 설치 진행 가이드

#### 1. ABLESTACK ISO를 이용한 USB 부팅 화면 입니다.

|      | Stopping iSCSI UserSpace I/O driver                                                                                                    |  |
|------|----------------------------------------------------------------------------------------------------|--|
| L OK | K ] Closed Open-iSCSI iscsid Socket.                                                                                                    |  |
| L OK | K 1 Started Setum Virtual Console.                                                                                                    |  |
| г ок | 1 Stanged JSCSI UserSpace I/O driver                                                                                                    |  |
| r nv | 1 Stopped Robin Land Fourter and The State of the State of the State of Classing Court State of the State of the State of |  |
| L 01 | 1 Statte treating by and shotting bown backbirs.                                                                                                    |  |
| L UK | K 1 Closed Upen-15C51 1SCS1010 Socket.                                                                                                    |  |
| E OK | K J Stopped Device-Mapper Multipath Device Controller.                                                                                                    |  |
| E OK | K ] Stopped udev Wait for Complete Device Initialization.                                                                                                    |  |
| L OK | K ] Stopped udev Coldplug all Devices.                                                                                                    |  |
| L OK | K ] Stopped dracut pre-trigger hook.                                                                                                    |  |
|      | Stomming udey Kernel Device Manager                                                                                                    |  |
| אס ז | K 1 Stopped udeu Kennel Device Manager                                                                                                    |  |
| r nv | 1 3 Stopped and Astronomical Source Indiagon in Idea                                                                                                    |  |
|      | N i Stopped Greate Static Device nodes in Alex.                                                                                                    |  |
|      | stopped create fist of required statutice nodes for the current kernel.                                                                                                    |  |
| L UK | K J Stopped dracut pre-udev hook.                                                                                                    |  |
| E OK | K ] Stopped dracut cmdline hook.                                                                                                    |  |
|      | Stopping Hardware RNG Entropy Gatherer Daemon                                                                                                    |  |
| C OK | K ] Closed udev Kernel Socket.                                                                                                    |  |
| L OK | K ] Closed udev Control Socket.                                                                                                    |  |
|      | Starting Cleanup udevd DB                                                                                                    |  |
| ז חא | K 1 Stonned Hardware RNG Entrony Gatherer Daemon.                                                                                                    |  |
| אח ז | V 1 Started Cleanum uderd DR                                                                                                    |  |
| r nv | 1 Dearbed target Switch Boot                                                                                                    |  |
| r ov | Starting Costal Dest                                                                                                    |  |
|      | Starting Switch mooth                                                                                                    |  |
| L UK | K J Started lell Flymouth to write out Kuntime Data.                                                                                                    |  |
| L UK | K J Started Import network configuration from initramfs.                                                                                                    |  |
|      | Starting Create Volatile Files and Directories                                                                                                    |  |
| E OK | K ] Started Rebuild Journal Catalog.                                                                                                    |  |
| E OK | K ] Started Create Volatile Files and Directories.                                                                                                    |  |
|      | Starting Undate UTMP about Sustem Boot/Shutdown                                                                                                    |  |
| г пк | K ] Started Indate UTMP about System Boot/Shutdown.                                                                                                    |  |
| r nx | I Started Initialize the iMRP/INFiniBand/RDMA stack in the kernel                                                                                                    |  |
|      |                                                                                                    |  |
| -    |                                                                                                    |  |
|      |                                                                                                    |  |
|      |                                                                                                    |  |
|      |                                                                                                    |  |
|      |                                                                                                    |  |
|      |                                                                                                    |  |
|      |                                                                                                    |  |
|      |                                                                                                    |  |
|      |                                                                                                    |  |
|      |                                                                                                    |  |
|      |                                                                                                    |  |
|      |                                                                                                    |  |
|      |                                                                                                    |  |
|      |                                                                                                    |  |
|      |                                                                                                    |  |
|      |                                                                                                    |  |
|      |                                                                                                    |  |
|      |                                                                                                    |  |

2. 부팅 완료 후 일반 가상화 설치 메뉴 화면 입니다. 정상적으로 ISO 또는 USB를 이용하여 정상적으로 부팅되면 아래와 같은 이미지의 화면으로 전환됩니다.

GRUB version 2.06

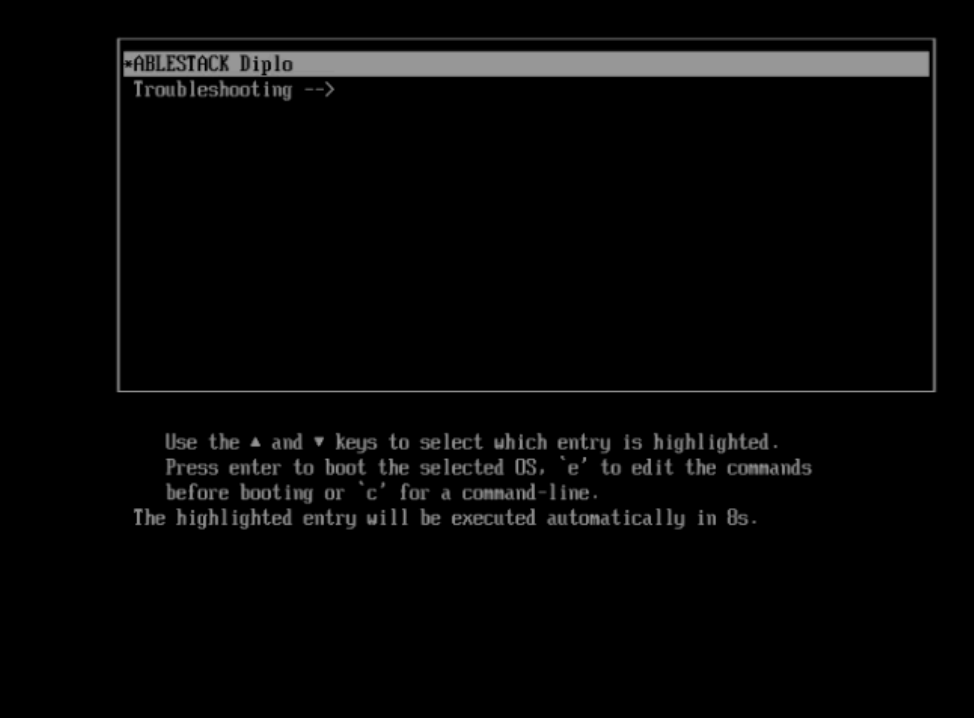

#### Check

화면에서 **Install ABLESTACK Diplo** 메뉴가 보이는지 확인해야 합니다. 해당 메뉴가 보이면 일반 가상화 Cube 정상적으로 설치를 하실 수 있습니다. 만약 해당 메뉴가 보이지 않는다면 정상적인 부팅이 되지 않은 경우이므로 부팅매체를 확인하고 재부 팅을 해야 합니다. 다시 한번 부팅해도 해당 메뉴가 보이지 않는다면 ISO 또는 USB가 손상되었을 수 있습니다. 3. 일반 가상화 Cube 구성 화면 입니다.

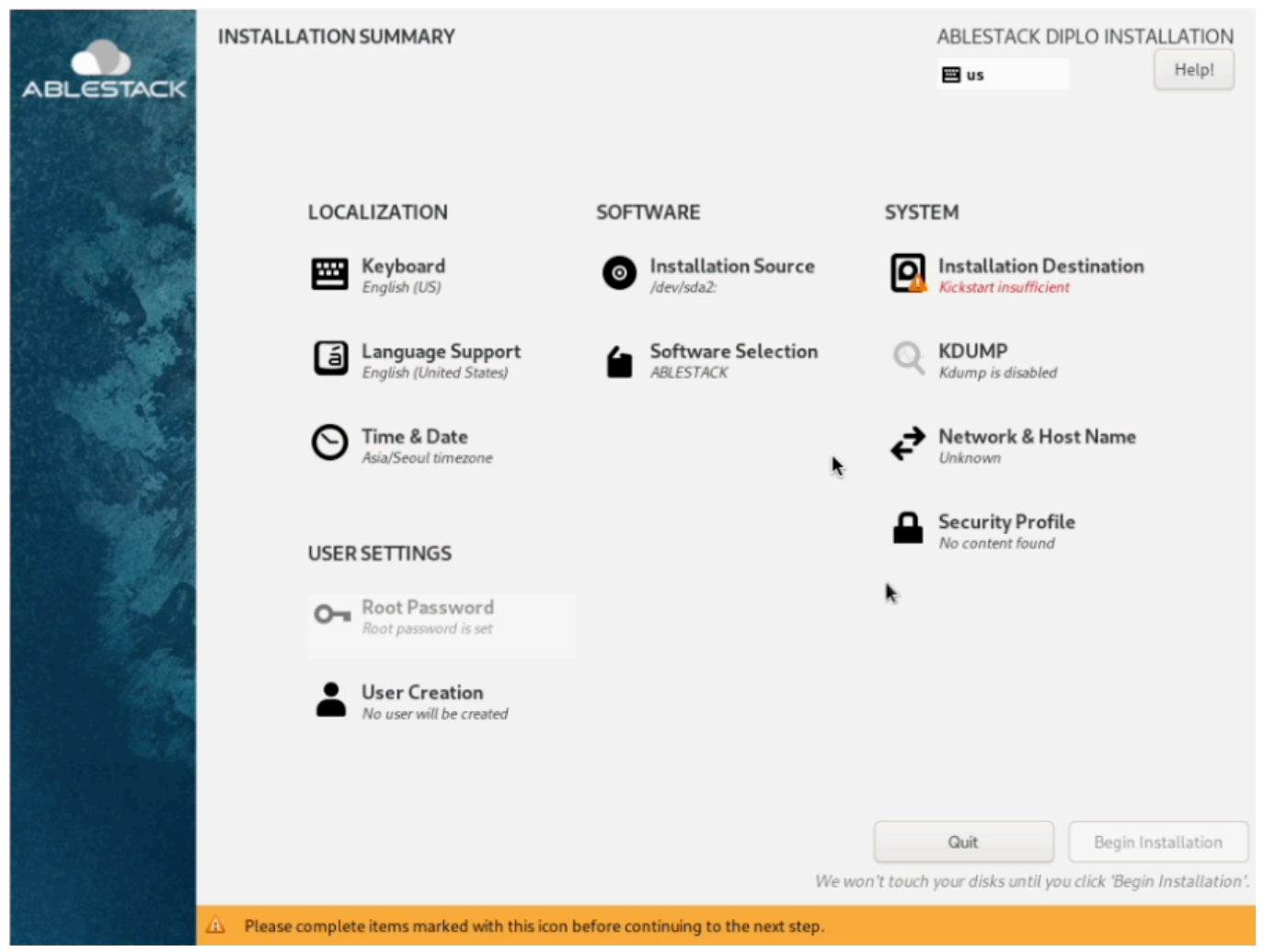

#### i Info

일반 가상화 Cube는 기본적인 정보는 자동으로 설정이 되어 있습니다. **Installation Destination, Network & Host name** 항목에 대해서만 설정하면 됩니다. - Keyboard, Language Support, Installation Source, Software Selection, KDUMP, Security Policy, Root Password 항목은 수정하실 필요가 없습니다.

#### 💧 Tip

설정정보 입력시 'Network & Host name' > 'Installation Destination' 순서대로 설정하는 것을 권장합니다.

#### 4. 네트워크 및 호스트 이름 구성변경 화면

• 일반 가상화 Cube 구성화면에서 Network & Host Name 을 클릭하면 해당 화면으로 이동됩니다.

| <ul> <li>Ethernet (eno1, unplugged)<br/>Intel Corporation 1350 Gigabit Network Connection</li> <li>Ethernet (eno2, unplugged)<br/>Intel Corporation 1350 Gigabit Network Connection</li> <li>Ethernet (eno3, unplugged)<br/>Intel Corporation Ethernet Connection X722 for 1GbE</li> <li>Ethernet (eno4, unplugged)<br/>Intel Corporation Ethernet Connection X722 for 1GbE</li> <li>Ethernet (eno4, unplugged)<br/>Intel Corporation Ethernet Connection X722 for 1GbE</li> </ul>                                                                                                    |           |          |
|----------------------------------------------------------------------------------------------------|-----------|----------|
| Ethernet (eno5, unplugged)<br>Intel Corporation Ethernet Connection X722 for 1GbE         Image: State of the state of the state of t | •         |          |
| + –<br>Host Name: ablecube1 Apply                                                                                                    | Configure | )<br>be1 |

• Host name에 hostname을 입력합니다.

## 💧 Tip

일반적으로 호스트명은 "ablecube1"과 같이 ablecube + 넘버링 형태로 지정하면 향후 관리가 용이합니다.

- 적용 버튼을 클릭하여 Host name을 적용합니다.
- 적용된 Host name이 정상적으로 현재 호스트 이름에 표시 되는지 확인합니다.
- 호스트 이름 설정한 후, 해당 하는 NIC를 선택합니다.

## • 자동 우선 순위 설정

| ETWORK & HOST N<br>Done                                                                                                    | AB                                                                                                    | LESTACK DIPLO INSTALLATIO          |
|----------------------------------------------------------------------------------------------------|----------------------------------------------------------------------------------------------------|------------------------------------|
| Ethernet (eno1,<br>Intel Corporation 1350<br>Intel Corporation 1350<br>Intel Corporation 1350<br>Intel Corporation Eth<br>Ethernet (eno2<br>Intel Corporation Eth<br>Ethernet (eno2<br>Intel Corporation Eth<br>Ethernet (eno2<br>Intel Corporation Eth<br>Ethernet (eno1<br>Intel Corporation Eth<br>Ethernet (eno1<br>Intel Corporation Eth<br>Ethernet (eno1<br>Intel Corporation Eth<br>Ethernet (eno1<br>Intel Corporation Eth<br>Ethernet (eno1<br>Intel Corporation Eth<br>Ethernet (eno1<br>Intel Corporation Eth<br>Ethernet (eno1<br>Intel Corporation Eth<br>Ethernet (eno1<br>Intel Corporation Eth<br>Ethernet (eno1<br>Intel Corporation Eth<br>Ethernet (eno1<br>Intel Corporation Eth<br>Ethernet (eno1) | Editing enp179sof0         Connection name enp179sof0         General Ethernet 802.1X Security DCB Proxy IPv4 Settings IPv6 statements         Connect automatically with priority       0         All users may connect to this network       0         Automatically connect to VPN       Automatic | x<br>Settings                      |
| + -                                                                                                    | Apply                                                                                                    | Save<br>Current host name: ablecub |

• General 탭에서 Connect automatically with priority 를 선택 하여 기본 값 0 으로 설정합니다.

• IP 설정

|                                                                                           |                 |                   |                    |             |                  |               | 🖽 us          | Help      |
|-------------------------------------------------------------------------------------------|-----------------|-------------------|--------------------|-------------|------------------|---------------|---------------|-----------|
| Ethernet (eno1<br>Intel Corporation 1350<br>Ethernet (eno2<br>Intel Corporation 1350      | Connection name | enp179s0          | Editin             | ng enp17    | 9s0f0            |               | ×             |           |
| Ethernet (eno:<br>Intel Corporation Ethernet (eno4     Ethernet (eno4                     | General Et      | hernet 8          | 02.1X Security     | DCB         | Proxy            | IPv4 Settings | IPv6 Settings |           |
| Ethernet (enos<br>Intel Corporation Ethernet                                              | Method Man      | al                |                    |             |                  |               | •             |           |
| Ethernet (enof<br>Intel Corporation Ethernet (enp1                                        | Addresses       |                   | Netmask            |             | Gatew<br>10.10.0 | /ay           | Add           |           |
| Ethernet (enp1<br>Intel Corporation 825                                                   |                 |                   |                    |             |                  |               | Delete        |           |
| <ul> <li>Ethernet (enp2</li> <li>Intel Corporation 825</li> <li>Ethernet (enp2</li> </ul> | DNS serve       | rs 8.8.8.8        |                    |             |                  |               |               |           |
| Intel Corporation 825                                                                     | Search domain   | is                |                    |             |                  |               |               |           |
|                                                                                           | DHCP client     | D<br>14 addressin | g for this connect | tion to cor | nplete           |               |               |           |
| + -                                                                                       |                 |                   |                    |             |                  |               | Routes        | Configure |
|                                                                                           |                 |                   | A and a            |             |                  | Canc          | el Save       |           |

○ IP 설정을 수동으로 할 시 Manual 을 선택합니다.

◦ 미리 설정 해둔 Address , Netmask , Gateway , DNS 를 입력합니다.

| NETWORK & HOST NAME                                                                                                    |                                                                                                    | ABLESTACK DIPLO INSTALLATION |
|----------------------------------------------------------------------------------------------------|----------------------------------------------------------------------------------------------------|------------------------------|
| Ethernet (eno1, unplugged)<br>Intel Corporation 1350 Gigabit Network Connection         Ethernet (eno2, unplugged)<br>Intel Corporation Ethernet Connection X722 for 1GbE         Ethernet (eno4, unplugged)<br>Intel Corporation Ethernet Connection X722 for 1GbE         Ethernet (eno5, unplugged)<br>Intel Corporation Ethernet Connection X722 for 1GbE         Ethernet (eno5, unplugged)<br>Intel Corporation Ethernet Connection X722 for 1GbE         Ethernet (eno6, unplugged)<br>Intel Corporation Ethernet Connection X722 for 1GbE         Ethernet (eno6, unplugged)<br>Intel Corporation Ethernet Connection X722 for 1GbE         Ethernet (eno179s0f0)<br>Intel Corporation Ethernet Connection X722 for 1GbE         Ethernet (enp179s0f0)<br>Intel Corporation 82599E5 10- Gigabit SFI/SFP+ Network Connection (Ethernet         Ethernet (enp179s0f1)<br>Intel Corporation 82599E5 10- Gigabit SFI/SFP+ Network Connection (Ethernet         Ethernet (enp23s0f0)<br>Intel Corporation 82599E5 10- Gigabit SFI/SFP+ Network Connection (Ethernet         Ethernet (enp23s0f1)<br>Intel Corporation 82599E5 10- Gigabit SFI/SFP+ Network Connection (Ethernet         Ethernet (enp23s0f1)<br>Intel Corporation 82599E5 10- Gigabit SFI/SFP+ Network Connection (Ethernet         Ethernet (enp23s0f2)       Intel Corporation 82599E5 10- Gigabit SFI/SFP+ Network Connection (Ethernet         Ethernet (enp23s0f1)       Intel Corporation 82599E5 10- Gigabit SFI/SFP+ Network Connection (Ethernet | Ethernet (enp179s0f0)<br>Connected<br>Hardware Address F8:F2:1E:A6:78:B0<br>Speed 10000 Mb/s<br>IP Address 10.10.12:1/16<br>Default Route 10.10.0.1<br>DNS 8.8.8.8 | Configure                    |
| Host Name: ablecube1 Appl                                                                                                    | ty                                                                                                    | Current host name: ablecube1 |
|                                                                                                    |                                                                                                    |                              |

#### 🕗 Check

IP 설정을 다 한 후, 꼭 NIC를 활성화 하여야 합니다.

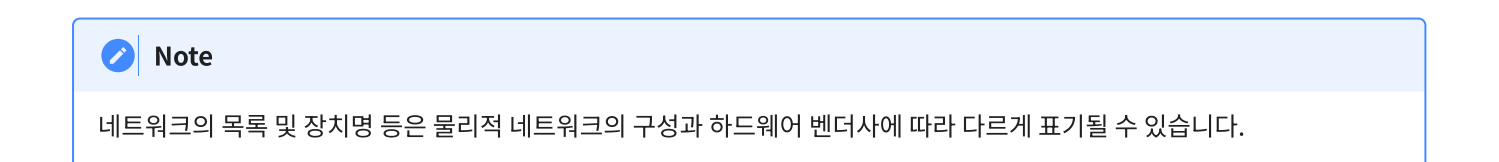

#### 5. 설치 대상 구성 화면

• 일반 가상화 Cube 구성화면에서 Installation Destination 을 클릭하면 해당 화면으로 이동됩니다.

| INSTALLATION DESTINATION                                  |                                                              | ABLESTACK DIPLO INSTALLATION                                     |
|-----------------------------------------------------------|--------------------------------------------------------------|------------------------------------------------------------------|
| Device Selection                                          |                                                              |                                                                  |
| Select the device(s) you'd like to install to.            | They will be left untouched until you click on the m         | ain menu's "Begin Installation" button.                          |
| Local Standard Disks                                      |                                                              |                                                                  |
| 115.1 GiB                                                 | 223.57 GiB                                                   | 894.25 GiB                                                       |
|                                                           | e                                                            |                                                                  |
| SanDisk 3.2 Gen 15001b440ab0e5afe<br>sda / 992.5 KiB free | ATA INTEL SSDSC2BB24 55cd2e404c7ccf72<br>sdb / 1.55 MiB free | ATA XA960LE10063 5000c5003ea14b5e<br>sdc / 0 B free              |
|                                                           |                                                              | Disks left unselected here will not be touched.                  |
| Specialized & Network Disks                               |                                                              |                                                                  |
| Add a disk                                                |                                                              |                                                                  |
|                                                           |                                                              | Disks left unselected here will not be touched.                  |
| Storage Configuration                                     |                                                              |                                                                  |
| Automatic     Custom                                      |                                                              |                                                                  |
|                                                           |                                                              |                                                                  |
|                                                           |                                                              |                                                                  |
|                                                           |                                                              |                                                                  |
|                                                           |                                                              |                                                                  |
|                                                           |                                                              |                                                                  |
|                                                           |                                                              |                                                                  |
|                                                           |                                                              |                                                                  |
| Full disk summary and boot loader                         | 10                                                           | disk selected; 223.57 GiB capacity; 1.55 MiB free <u>Refresh</u> |
|                                                           |                                                              |                                                                  |
| 🖉 Note                                                    |                                                              |                                                                  |

디스크 장치 목록은 디스크 구성 및 종류,수량에 따라 다르게 표시될 수 있습니다.

• 디스크 목록 중 일반 가상화 Cube OS 가 설치될 디스크를 선택하시고 나머지 디스크는 모두 선택을 해제합니다.

| Check                                                                              |
|------------------------------------------------------------------------------------|
| 설치 대상 디스크 이외의 모든 디스크는 반드시 선택 해제를 해야합니다. 스토리지 구성단계에서 해당 디스크를 사용할 수 없게<br>될 수도 있습니다. |

• 저장소 구성항목을 **Custom** 을 선택한 후 Done를 클릭합니다.

| MANUAL PARTITIONING                                                                                                    | ABLESTACK DIPLO INSTALLATION                                                                                   |
|----------------------------------------------------------------------------------------------------|----------------------------------------------------------------------------------------------------|
| Dong                                                                                                    | 🖼 us Help!                                                                                                    |
| <ul> <li>Prove ABLESTACK Diplo Installation</li> <li>Such aven't created any mount points for your ABLESTACK Diplo installation yet. You can:</li> <li>Click here to create them automatically.</li> <li>Create new mount points by clicking the '+' button.</li> <li>New mount points will use the following partitioning scheme:</li> <li>LVM</li> <li>Automatically created mount points can be encrypted by default:</li> <li>Encrypt my data.</li> </ul> | When you create mount points for your ABLESTACK Diplo installation, you'll be able to view their details here. |
|                                                                                                    | Direct All Channel                                                                                             |
| i storage device selected                                                                                                    | Discard All Changes                                                                                            |

• Click here to create them automatically 을 클릭하면 해당화면으로 이동됩니다

#### • 파티션 구성 화면 1-2

| MANUAL PARTITIONING                                            |                   |                                 | ABLESTACK DIPLO INSTALLATION                                          |
|----------------------------------------------------------------|-------------------|---------------------------------|-----------------------------------------------------------------------|
| New ABLESTACK Diplo Installation                               |                   | ablestack_ablecube1-home        |                                                                       |
| /home<br>ablestack_ablecube1-home                              | 129.62 GiB >      | Mount Point:                    | Device(s):<br>ATA INTEL SSDSC2BB24                                    |
| SYSTEM<br>/<br>ablestack_ablecube1-root<br>/boot/efi           | 70 GiB<br>600 MiB | Desired Capacity:<br>129.62 GiB | 55cd2e404c7ccf72 (sdb)<br>Modify                                      |
| sdb1<br>/boot<br>sdb2                                          | 1024 MiB          | Device Type:                    | Volume Group:                                                         |
| swap<br>ablestack_ablecube1-swap                               | 22.36 GiB         | File System:                    | Modify                                                                |
|                                                                |                   | Label:                          | Name:<br>home                                                         |
|                                                                |                   | Note: Ti                        | Update Settings                                                       |
| + - C<br>AVAILABLE SPACE<br>1.55 MiB TOTAL SPACE<br>223.57 GiB |                   | be appli                        | ed until you click on the main menu's 'Begin<br>Installation' button. |
| 1 storage device selected                                      |                   |                                 | Discard All Changes                                                   |

• 해당 화면은 파티션을 구성하는 화면입니다.

• /home 파티션 선택 후 아래 - 버튼을 클릭하여 home 파티션을 삭제합니다.

#### • 파티션 구성 화면 2-2

| MANUAL PARTITIONING                                                                                                  |                   |                                                              | ABLESTACK DIPLO INSTALLATION                                                                                                    |
|----------------------------------------------------------------------------------------------------|-------------------|--------------------------------------------------------------|----------------------------------------------------------------------------------------------------|
| New ABLESTACK Diplo Installation                                                                                     |                   | ablestack_ablecube1-swap                                     |                                                                                                    |
| SYSTEM<br>/<br>ablestack_ablecube1-root<br>/boot/efi<br>sdb1                                                         | 70 GiB<br>600 MiB | Mount Point:<br>Desired Capacity:                            | Device(s):<br>ATA INTEL SSDSC2BB24<br>55cd2e404c7ccf72 (sdb)<br>Modify                                                                             |
| /boot<br>sdb2                                                                                                    | 1024 MiB          | 32 GIB                                                       |                                                                                                    |
| swap<br>ablestack_ablecube1-swap                                                                                     | 32 GiB ≯          | Device Type:<br>LVM  Encryp<br>File System:<br>Swap  Reforma | Volume Group:<br>ablestack_ablecube1 (4 MiB free)<br>Modify                                                                                        |
|                                                                                                    |                   | Label:                                                       | Name:<br>swap<br>Update Settings                                                                                                    |
| +     -     C*       AVAILABLE SPACE     TOTAL SPACE       119.98 GiB     223.57 GiB       1 storage device selected |                   | Note:<br>be ap                                               | : The settings you make on this screen will not<br>plied until you click on the main menu's 'Begin<br>Installation' button.<br>Discard All Changes |

 swap 파티션 선택 후 희망 용량 의 입력 값에 32GiB(최소 권장) 을 입력 후 설정 업데이트 버튼을 클릭하여 파티 션 용량 재설정 합니다.

#### i Info

swap 파티션은 서버 메모리 크기와 같은 크기로 설정하는 것을 권장합니다. 디스크의 크기가 여유롭지 못하면 32GiB 이상을 권장합니다.

#### • 파티션 구성 화면 3-2

| MANUAL PARTITIONING                                                                                                    |                                               |                                                                                                    | ABLESTACK DIPLO INSTALLATION                                                                                                    |
|----------------------------------------------------------------------------------------------------|-----------------------------------------------|----------------------------------------------------------------------------------------------------|----------------------------------------------------------------------------------------------------|
| New ABLESTACK Diplo Installation<br>SYSTEM<br>/<br>ablestack_ablecube1-root<br>/boot/efi<br>sdb1<br>/boot<br>sdb2<br>swap<br>ablestack_ablecube1-swap | 189.98 GiB ><br>600 MiB<br>1024 MiB<br>32 GiB | ablestack_ablecube1-root<br>Mount Point:<br>/<br>Desired Capacity:<br>189.98 GiB<br>Device Type:<br>LVM 		 Encrypt<br>File System:<br>xfs 		 Reformat | Device(s):<br>ATA INTEL SSDSC2BB24<br>55cd2e404c7ccf72 (sdb)<br>Modify<br>Volume Group:<br>ablestack_ablecube1 (0 B free) ▼<br>Modify                         |
| + - C<br>AVAILABLE SPACE<br>1.55 MiB TOTAL SPACE<br>223.57 GiB                                                                                        |                                               | Label:<br>Note:<br>be app                                                                                                    | Name:<br>root<br>Update Settings<br>The settings you make on this screen will not<br>blied until you click on the main menu's 'Begin<br>Installation' button. |
| 1 storage device selected                                                                                                    |                                               |                                                                                                    | Discard All Changes                                                                                                    |

- /(root파티션) 파티션 선택 후 희망 용량 나머지 전체의 용량을 할당하고 설정 업데이트 버튼을 클릭하여 파티션 용량 재설정 합니다.
- 파티션 구성 완료 후 Done 버튼을 클릭하여 파티션 설정을 마무리 합니다.

#### 💧 Tip

/(root파티션) 파티션의 **희망 용량** 입력시 하단 왼쪽에 나와있는 **사용 가능한 공간** 의 용량을 입력하면 필수 구성 파티션 을 제외한 나머지 용량이 /(root파티션) 에 할당이 됩니다.

#### 6. Root 초기 암호

#### 🕗 Check

Root Password 초기 암호는 **password** 입니다.

## 1. 일반 가상화 Cube 구성 마무리

| ABLESTACK | INSTALLATION SUMMARY                  |                    | ABLESTACK DIPLO INSTALLATION                                                                                         |
|-----------|---------------------------------------|--------------------|----------------------------------------------------------------------------------------------------|
|           | LOCALIZATION                          | SOFTWARE           | SYSTEM Installation Destination                                                                                      |
|           | English (US)                          | Software Selection | Custom partitioning selected                                                                                         |
|           | S Time & Date<br>Asia/Seoul timezone  |                    | <ul> <li>Network &amp; Host Name<br/>Connected: enp179s0f0</li> <li>Security Profile<br/>No content found</li> </ul> |
|           | Root Password<br>Root password is set |                    |                                                                                                    |
|           | No user will be created               |                    | •                                                                                                    |
|           |                                       | We we              | Quit Begin Installation                                                                                              |

• 일반 가상화 Cube 설정 완료 후 Begin installation 버튼을 클릭하여 일반 가상화 설치를 진행 합니다.

| ABLESTACK | INSTALLATION PROGRESS | * | ABLESTACK DIPLO INSTALLATION |
|-----------|-----------------------|---|------------------------------|
|           |                       |   |                              |
|           |                       |   |                              |
|           |                       |   |                              |
|           | C Configuring storage |   |                              |
|           |                       |   |                              |
|           |                       |   |                              |
|           |                       |   |                              |
|           |                       |   |                              |
|           |                       |   |                              |
|           |                       |   | Quit Reboot System           |

• 설치가 완료가 되면 자동으로 재부팅 절차가 진행되며 연결되어 있는 ABLESTACK ISO 또는 USB를 제거하여 일반 가 상화 Cube 설치를 마무리 합니다.

| ABLESTACK Diplo v4.2.0<br>Kernel 5.14.0-427.35.1.e19_4.x86_64 on an x86_64 |  |
|----------------------------------------------------------------------------|--|
| Web console: https://ablecube1:9090/                                       |  |
| ablecube1 login:                                                           |  |
|                                                                            |  |
|                                                                            |  |
|                                                                            |  |
|                                                                            |  |
|                                                                            |  |
|                                                                            |  |
|                                                                            |  |
|                                                                            |  |
|                                                                            |  |
|                                                                            |  |
|                                                                            |  |
|                                                                            |  |
|                                                                            |  |
|                                                                            |  |
|                                                                            |  |
|                                                                            |  |
|                                                                            |  |
|                                                                            |  |
|                                                                            |  |
|                                                                            |  |
|                                                                            |  |

- 설치가 정상적으로 완료되면 일반 가상화 콘솔 로그인 화면이 보이게 됩니다.

# 일반 가상화 Cube Network 셋팅

1. 일반 가상화 Cube 로그인

| ABLESTACK Cube Diplo                        |  |
|---------------------------------------------|--|
| 비밀번호                                        |  |
| ●           > 기타 옵션                         |  |
| 로그인<br>시방: ablecube1<br>시버 사용자 계정으로 로그인합니다. |  |
|                                             |  |

• 일반 가상화 Cube 로그인 화면입니다.

- 접속 URL은 **호스트IP:9090** 입니다
- 사용자 이름은 **root** 를 암호는 초기 암호를 입력하여, 원하시는 비밀번호로 변경한 후, **로그인** 버튼을 클릭하면 로그인 하실 수 있습니다.
- 2. 일반 가상화 Cube 메인 화면

| root@<br>ablecube1 |                                                       |                  |                                        |         | ② 도움말 -          | 🏟 세션 👻   |   |
|--------------------|-------------------------------------------------------|------------------|----------------------------------------|---------|------------------|----------|---|
| Q, 검색              | ablecube1 ABLESTACK Diplo v4.2.0 실행 중                 |                  |                                        |         |                  | 재시작 🔻    | ] |
| 시스템                |                                                       |                  |                                        |         |                  |          |   |
| 개요                 | 상태                                                    | 사용량              | 시스템 정보                                 | 설정      |                  |          |   |
| 기록                 | ✔ 시스템이 최신 상태입니다                                       | 중양처리장치 2% 20 CPU | 모델 FUJITSU PRIMERGY RX2530 M4          | 호스트 이름  | ablecube1 편집     |          |   |
| 저장소                | ▲ 2 로그인 시도 실패<br>- 2월 44일 0퍼 0010 mb served 0         | 메모리 18/62 GiB    | 자산 태그 MABQ024864                       | 시스템 시간  | 2025. 2. 4. 오전 1 | 10:30 🕚  |   |
| 네트워킹               | 2월 04일 오전 09:19 Web console의<br>::ffff:10.10.254.55에서 |                  | 장치 ID 7b2ab5ad52e244b1ad4899285c193e43 | 도메인     | 도메인 가입           |          |   |
| 포드맨 컨테이너           | 마시막으로 성공한 로그인: 2월 04일 오전 09:19<br>로그인 내역 보기           |                  | 가동 시간 약 17시간                           | 성능 프로파일 | throughput-per   | formance |   |
| 가상 머신              |                                                       |                  |                                        | 암호화 정책  | 기본               |          |   |
| 계정                 |                                                       | 측성 항복과 내역 보기     | 하느웨어 세부 사항보기                           | 10 27   | 14 (2) and       |          |   |
| 서비스                |                                                       |                  |                                        |         |                  |          |   |
| ABLESTACK          |                                                       |                  |                                        |         |                  |          |   |
|                    |                                                       |                  |                                        |         |                  |          |   |
| 도구                 |                                                       |                  |                                        |         |                  |          |   |
| 소프트웨어 최신화          |                                                       |                  |                                        |         |                  |          |   |
| 응용프로그램             |                                                       |                  |                                        |         |                  |          |   |
| 진단 보고서             |                                                       |                  |                                        |         |                  |          |   |
| 커널 덤프              |                                                       |                  |                                        |         |                  |          |   |
| 터미널                |                                                       |                  |                                        |         |                  |          |   |
| SELinux            |                                                       |                  |                                        |         |                  |          |   |

- 일반 가상화 Cube 로그인 후 화면입니다.
- 3. 일반 가상화 Cube 네트워킹 구성

| root@<br>ablecube1                                                      |                                                                                                    |       |                        |       |       |                                                            |       |        |                  | ⑦ 도움말 -   | 💠 세션 👻     |
|-------------------------------------------------------------------------|----------------------------------------------------------------------------------------------------|-------|------------------------|-------|-------|------------------------------------------------------------|-------|--------|------------------|-----------|------------|
| Q, 검색                                                                   | Kbps 전송 중                                                                                                    |       |                        |       |       | Kbps 수신중<br>10                                             |       |        |                  |           |            |
| 시스템                                                                     | 5                                                                                                    |       |                        |       |       | 5                                                          |       |        |                  |           |            |
| 개요                                                                      | 0                                                                                                    |       |                        |       |       | 0                                                          |       |        |                  |           |            |
| 기록                                                                      | 09:19                                                                                                    | 09:20 | 09:21                  | 09:22 | 09:23 |                                                            | 09:19 | 09:20  | 09:21            | 09:22     | 09:23      |
| 저장소                                                                     |                                                                                                    |       |                        |       |       |                                                            |       |        |                  |           |            |
| 네트워킹                                                                    | 방화벽 < 사용                                                                                                    |       |                        |       |       |                                                            |       |        |                  | Π         | 부칙 및 영역 편집 |
| 포드맨 컨테이너                                                                | 2 활성 영역                                                                                                    |       |                        |       |       |                                                            |       |        |                  |           |            |
| 가상 머신                                                                   |                                                                                                    |       |                        |       |       |                                                            |       |        |                  |           |            |
| 계정                                                                      | 연결장치                                                                                                    |       |                        |       | ×.    |                                                            |       | VPN 추가 | 본드 추가 팀          | 추가 브릿지 추가 | VLAN 추가    |
|                                                                         |                                                                                                    |       |                        |       |       |                                                            |       |        |                  |           |            |
| 서비스                                                                     | 이름                                                                                                    |       | IP 주소                  |       |       | 전송증                                                        |       |        | 수신중              |           |            |
| 서비스<br>ABLESTACK                                                        | 이름<br>enol                                                                                                    |       | IP 주소                  |       |       | <b>전송중</b><br>비활성                                          |       |        | 수신중              |           |            |
| 서비스<br>ABLESTACK                                                        | 이름<br>eno1<br>eno2                                                                                                    |       | IP 주소                  |       |       | 전송중<br>비활성<br>비활성                                          |       |        | 수신중              |           |            |
| 서비스<br>ABLESTACK<br>도구                                                  | ାଞ୍ଚ<br>eno1<br>eno2<br>eno3                                                                                                    |       | 소주 미                   |       |       | 전송중<br>비활성<br>비활성<br>비활성                                   |       |        | 수신중              |           |            |
| 시비스<br>ABLESTACK<br>도구<br>스프트웨어 최신화                                     | 0)8<br>eno1<br>eno2<br>eno3<br>eno4                                                                                                    |       | IP 주소                  |       |       | 전송종<br>비활성<br>비활성<br>비활성                                   |       |        | 수신중              |           |            |
| 시비스<br>ABLESTACK<br>도구<br>스프트웨어 최신화<br>응용프로그램                           | 0)8<br>eno1<br>eno2<br>eno3<br>eno4<br>eno5                                                                                                 |       | IP 주소                  |       |       | 전송증<br>비활성<br>비활성<br>비활성<br>비활성                            |       |        | 수신중              |           |            |
| 시비스<br>ABLESTACK<br>도구<br>소프트웨어 최신화<br>응용프로그램<br>진단 보고서                 | 0<br>eno1<br>eno2<br>eno3<br>eno4<br>eno5<br>eno5                                                                                           |       | 소주 데<br>               |       |       | 전송중<br>비활성<br>비활성<br>비활성<br>비활성<br>비활성                     |       |        | 수선중              |           |            |
| 시비스<br>ABLESTACK<br>도구<br>소프트웨어 최신화<br>응용프로그램<br>진단 보고서<br>가님 위프        | 0/8           eno1           eno2           eno3           eno4           eno5           eno6           eno72000                            |       | IP 주소                  |       |       | 전송종<br>비활성<br>비활성<br>비활성<br>비활성<br>비활성<br>비활성<br>의 민활성     |       |        | 수선용<br>1.05 Mbps |           |            |
| 시비스<br>ABLESTACK<br>도구<br>소프트웨어 최신화<br>응용프로그램<br>진단 보고서<br>커널 임프        | 0i8           eno1           eno2           eno3           eno4           eno5           eno17990f0           enp17990f1           enp230f0 |       | IP 주☆<br>10.10.12.1/16 |       |       | 전승종<br>비왕성<br>비왕성<br>비왕성<br>비왕성<br>의왕상<br>9.45 Mbps<br>비왕성 |       |        | 수선용<br>1.05 Mbps |           |            |
| 시비스<br>ABLESTACK<br>도구<br>소프트웨어 최신화<br>응용프로그램<br>진단 보고시<br>커널 엄프<br>터미널 | 08           eno1           eno2           eno3           eno4           eno5           eno179s0f0           enp179s0f1           enp23s0f0 |       | IP 乔全<br>10.10.12.1/16 |       |       | 전승종<br>비왕성<br>비왕성<br>비왕성<br>비왕성<br>9.45 Mbps<br>비왕성        |       |        | 수선종<br>1.05 Mbps |           |            |

• 일반 가상화 Cube 네트워킹 구성 화면입니다. 해당 화면에서 방화벽 설정 및 본드(bond), 브릿지(bridge), VLAN 구성 을 진행합니다.

#### Note

인터페이스 목록 및 IP주소 등은 물리적 네트워크의 구성과 하드웨어 벤더사 및 초기 설정한 IP주소에 따라 다르게 표기될 수 있습니다.

#### i Info

해당 문서의 네트워크 구성은 기본적인 네트워크 구성입니다. 이 문서를 바탕으로 설치 사이트에 맞게 구성을 변경 및 IP 주소 를 입력 하셔야 합니다.

#### a. Management Network 본드 설정

| root@<br>ablecube1                                                      |                                                                                                    |                        |                                                                                                    | (?) 도움말 ▼ 🔅 세션 ▼                                                                                                   |
|-------------------------------------------------------------------------|----------------------------------------------------------------------------------------------------|------------------------|----------------------------------------------------------------------------------------------------|----------------------------------------------------------------------------------------------------|
| Q 검색                                                                    | Kbps 전송 중                                                                                             |                        | Kbps 수신중                                                                                                    |                                                                                                    |
| 시스템                                                                     | 5                                                                                                    |                        | 5                                                                                                    |                                                                                                    |
| 개요                                                                      | 0                                                                                                    |                        | 0                                                                                                    |                                                                                                    |
| 기록                                                                      | 09:19 09:20                                                                                           | 09:21 09:22            | 09:23 09:19                                                                                                    | 09-20 09-21 09-22 09-23                                                                                            |
| 저장소                                                                     |                                                                                                    |                        |                                                                                                    |                                                                                                    |
| 네트워킹                                                                    | 방화벽 < 사용                                                                                              |                        |                                                                                                    | 규칙 및 영역 편집                                                                                                    |
| 포드맨 컨테이너                                                                | 2 활성 영역                                                                                               |                        |                                                                                                    |                                                                                                    |
| 가상 머신                                                                   |                                                                                                    |                        |                                                                                                    |                                                                                                    |
| 계저                                                                      | 여겨자키                                                                                                  |                        |                                                                                                    |                                                                                                    |
| - 18                                                                    | 친절경지                                                                                                  |                        | •                                                                                                    |                                                                                                    |
| 서비스                                                                     | 이름                                                                                                    | IP 주소                  | 전송중                                                                                                    | 수위원<br>ALM 수가 등등 수가 제 수가 주거 수가 ALM 수가                                                                              |
| 서비스<br>ABLESTACK                                                        | · · · · · · · · · · · · · · · · · · ·                                                                 | IP 帶金                  | <b>학</b><br>전송종<br>비환성                                                                                                    | 수선용                                                                                                    |
| 서비스<br>ABLESTACK<br>도구                                                  | 다 그 그 그 그 그 그 그 그 그 그 그 그 그 그 그 그 그 그 그                                                               | ድች ባ                   | ► 건승증 비왕성 비왕성                                                                                                    | 수선용                                                                                                    |
| 사망<br>서비스<br>ABLESTACK<br>도구<br>소프트웨어 최신화                               | 다 글 강 시<br>이름<br>enol<br>eno2<br>eno3<br>eno4                                                         | JP 주소                  | 건승증           비용성           비용성           비용성           비용성           비용성                                                                                                    | <u> </u>                                                                                                    |
| 사망<br>ABLESTACK<br>도구<br>소프트웨어 최신화<br>유모프리에                             | 다 글 강 시<br>이름<br>eno1<br>eno2<br>eno3<br>eno4<br>eno5                                                 | IP <b>주</b> <u>↑</u>   | 건승증           비원성           비원성           비원성           비원성           비원성           비원성           비원성                                                                                                    | VPN 수가         온드 수가         법 수가         보겠지 수가         VLAN 수가           수신동                                     |
| - 15<br>시비스<br>ABLESTACK<br>도구<br>소프트웨어 최신화<br>용용프로그램<br>지다 보고서         | 다 글 강 시<br>이름<br>eno1<br>eno2<br>eno3<br>eno4<br>eno5<br>eno6                                         | iP 荐全                  | 건승증           비원성           비원성           비원성           비원성           비원성           비원성           비원성           비원성           비원성           비원성           비원성           비원성           비원성           비원성           비원성                                                                                                    | 수십출<br>《사사 수가 문도 수가 변수가 도 2014 수가 VLAN 수가                                                                          |
| - 15<br>시비스<br>ABLESTACK<br>도구<br>소프트웨어 최신화<br>용프로그램<br>진단 보고서<br>피네 여파 | 다 글 강 시<br>이름<br>eno1<br>eno2<br>eno3<br>eno4<br>eno5<br>eno6<br>eno6<br>eno799000                    | IP 주☆<br>1010121/16    | 건송종           비환성           비환성           비환성           비환성           비환성           비환성           비환성           비환성           비환성           비환성                                                                                                    | VrN ቀንተ         온드 ቀንተ         점 ቀንተ         VLAN ቀንተ           수십동           1.05 Mbps                            |
| 사망<br>서비스<br>ABLESTACK<br>도구<br>소프트웨어 최신화<br>용프로그램<br>진단 보고서<br>거널 펌프   | 다 달려지<br>이름<br>eno1<br>eno2<br>eno3<br>eno4<br>eno5<br>eno6<br>enp179s010<br>enp179s010<br>enp23s010  | IP 茶金<br>10.10.12.1/16 | 건송종           비왕성           비왕성           비왕성           비왕성           비왕성           비왕성           비왕성           비왕성           비왕성           비왕성           비왕성           비왕성           비왕성           비왕성           비왕성           비왕성           비왕성           비왕성                                                                                                    | VH 추가         문 추가         법 추가         VLAN 추가           수신동         105 Mbps         1.05 Mbps         1.05 Mbps |
| 사비스<br>ABLESTACK<br>도구<br>소프트웨어 최신화<br>용용프로그램<br>진단 보고서<br>커널 명프<br>티미널 | C 2301<br>eno1<br>eno2<br>eno3<br>eno4<br>eno5<br>enof79s0f0<br>enp179s0f1<br>enp179s0f1<br>enp23s0f1 | IP ₹≵<br>10.10.12.1/16 | <ul> <li>         せるる         <ul> <li>             せるる             </li> <li>             せるる             </li> <li>             せるる             </li> <li>             せるる             </li> <li>             せるる             </li> <li>             せるる             </li> <li>             せるる             </li> <li>             せるる             </li> <li>             せるる             </li> <li>             せるる             </li> <li>             せるる             </li> <li>             せるる             </li> <li>             せるる             </li> <li>             ・             ・</li></ul></li></ul> | VrN Φ/T         온프 Φ/T         'E Φ/T         'VLAN Φ/T           수신용                                              |

• 화면 중간 버튼 그룹 중 본드 추가 버튼을 클릭하면 보이는 화면이며, 본드을 설정하는 팝업 화면입니다.

| root@<br>ablecube1 |             |          |                                                                      |         | ⑦ 도움말 - 本 세션 -      |
|--------------------|-------------|----------|----------------------------------------------------------------------|---------|---------------------|
| Q 검색               | 300         |          | 30                                                                   | _       |                     |
| 시스텍                | 09:19 09:20 | 본드 추가    |                                                                      | () × 21 | 09:22 09:23         |
| 개요                 |             | 아름       | bond0                                                                |         |                     |
| 기록                 |             | 연결장치     | _ enol                                                               |         |                     |
| 저작소                | 방화벽 🕐 🗛     |          | <ul> <li>eno2</li> <li>eno3</li> </ul>                               |         | 규칙 및 영역 편집          |
| 네트이키               | 2 활성 영역     |          | □ eno4<br>□ eno5                                                     |         |                     |
| 네프처임<br>포드맨 컨테이너   | 여격장치        |          | <ul> <li>eno6</li> <li>✓ enp179s0f0</li> <li>✓ app179s0f0</li> </ul> | *71     | 퇴추가 브리지 추가 VI AN 추가 |
| 가상 머신              | 이름          |          | enp1/95011<br>enp23s0f0<br>enp23s0f1                                 | 48      |                     |
| 계정                 | enol        |          | virbr0                                                               |         |                     |
| 서비스                | eno2        | MAC      | F8:F2:1E:A6:78:B0 (enp179s0f0)                                       | 0 -     |                     |
| ABLESTACK          | eno3        | 방식       | 활성 백업                                                                | · ·     |                     |
| 67                 | eno5        |          |                                                                      |         |                     |
| 소ㅠ드에신 위시험          | eno6        | Ŷ        | -                                                                    |         |                     |
| 오프트웨어 최신와          | enp179s0f0  | 연결 모니터링  | MII(권장 사항)                                                           | .2 Kbps |                     |
| 응용프로그램             | enp179s0f1  | 관리 주기    | 100                                                                  |         |                     |
| 진단 보고서             | enp23s0f0   |          | 2                                                                    |         |                     |
| 커널 덤프              | enp23s0f1   | 연실 총착 지연 | 0                                                                    |         |                     |
| 터미널                |             | 추강 취소    |                                                                      |         |                     |
| SELinux            | 네트워크기로      |          |                                                                      |         | 모든 기로 비기            |

• 본드 이름을 bond0 을 입력해주고, 연결장치는 Management NIC 를 선택하고 추가 버튼을 클릭합니다.

#### b. Management Network 브릿지 설정

| root@<br>ablecube1 |             |                   |                      | ③ 도움말 · 추세선 ·           |
|--------------------|-------------|-------------------|----------------------|-------------------------|
| Q. 검색              | 400         |                   | 40<br>30<br>20<br>10 |                         |
| 시스템                | 09:19 09:20 | 09:21 09:22 09:23 | 09:19                | 09:20 09:21 09:22 09:23 |
| 개요                 |             |                   |                      |                         |
| 기록                 | 바하며 🌈 내용    |                   |                      | 그치민여여파지                 |
| 저장소                | 2 황성 연연     |                   |                      |                         |
| 네트워킹               | * =0 0 1    |                   |                      |                         |
| 포드맨 컨테이너           | 여격자치        |                   |                      |                         |
| 가상 머신              | 2201        |                   |                      |                         |
| 계정                 | 이름          | IP 주소             | 전송중                  | 수신중                     |
| 18                 | bond0       | 10.10.12.1/16     | 0 bps                | 0 bps                   |
| 서비스                | enol        |                   | 비활성                  |                         |
| ABLESTACK          | eno2        |                   | 비활성                  |                         |
|                    | eno3        |                   | 비활성                  |                         |
| 도구                 | eno4        |                   | 비활성                  |                         |
| 소프트웨어 최신화          | eno5        |                   | 비활성                  |                         |
| 00-2-7             | eno6        |                   | 비활성                  |                         |
| 응용프로그램             | enp179sOf1  |                   | 비활성                  |                         |
| 진단 보고서             | enp23sOf0   |                   | 비활성                  |                         |
| 커널 덤프              | enp23s0f1   |                   | 비활성                  |                         |
| 터미널                | virbrO      | 192.168.122.1/24  | 캐리어 없음               |                         |
| SELinux            | 네트위크 기로     |                   |                      | 모두 기로 보기                |

#### • 화면 중간 버튼그룹 중 브릿지 추가 버튼을 클릭하면 보이는 화면이며, 브릿지를 설정하는 팝업 화면입니다.

| root@<br>ablecube1 |                 |                             |        | ⑦ 도움말 ▼ ✿ 세션 ▼                     |
|--------------------|-----------------|-----------------------------|--------|------------------------------------|
| 0.111              | 400             |                             | 40     |                                    |
| Q 84               | 0               | 브리지 츠가                      | ×      | A                                  |
| 시스템                | 09:19 09:20 09: |                             |        |                                    |
| 개요                 |                 | Dia bridgeo                 |        |                                    |
| 기록                 | 바하벼 🦱 🛺         | <b>포트</b> ✓ bond0<br>□ eno1 |        | 규칙 및 영영 편진                         |
| 저장소                |                 | eno2                        |        |                                    |
| 네트워킹               | 2007            |                             |        |                                    |
| 포드맨 컨테이너           |                 | eno5                        |        |                                    |
| 기사 머시              | 연결장치            | enp179s0f0                  |        | 주가 [ 팀 주가 ] [ 브릿시 주가 ] [ VLAN 주가 ] |
| 10 12              | 이름              | enp23s0f0 enp23s0f1         |        | 28                                 |
| ମାଷ                | bond0           | virbr0                      |        | 0 bps                              |
| 서비스                | enol            | 옵션 스패닝 트리 통신규약(STP)         |        |                                    |
| ABLESTACK          | eno2            | 추가 취소                       |        |                                    |
|                    | eno3            |                             | Hur/di |                                    |
| 27                 | enos            |                             | 비환성    |                                    |
| 소프트웨어 최신화          | eno6            |                             | 비화성    |                                    |
| 응용프로그램             | enp179s0f1      |                             | 비활성    |                                    |
| 진단 보고서             | enp23s0f0       |                             | 비활성    |                                    |
| 커널 덤프              | enp23s0f1       |                             | 비활성    |                                    |
| 터미널                | virbrO          | 192.168.122.1/24            | 캐리어 없음 |                                    |
| SELinux            | 네트워크 기로         |                             |        | 모든 기록 보기                           |

• 브릿지 이름을 bridge0 을 입력해주고, 연결장치는 bond 0 를 선택하고 저장 버튼을 클릭합니다.

#### i Info

해당 과정은 물리적인 Management Network를 SystemVM 및 다른 가상머신에서 사용할 수 있게 브릿지를 하는 과정 입니다.

브릿지의 IP 설정은 일반 가상화 Cube 구성하면서 입력된 IP 정보가 상속되여 자동으로 설정됩니다.

#### 🚺 Info

일반 가상화 환경에서는 자체 Glue를 사용하지 않습니다.

외부 스토리지의 정보 및 연결 설정을 확인한 후, 해당 디스크에 맞게 적절히 연결하시기 바랍니다.

#### i Info

현재 버전에서 일반 가상화 클러스터는 1식 호스트 이상으로 구성을 권장합니다.

여러 개의 호스트가 있는 경우에도 일반 가상화 Cube의 설치 절차는 동일합니다. 따라서, 위의 설치 절차를 모든 호스트에서 동일하 게 진행하시기 바랍니다.

#### Check

일반 가상화 Cube 및 일반 가상화 Cell의 설치 및 구성이 끝났습니다.

일반 가상화 Mold는 ABLESTACK 메뉴에서 구성이 가능하며, 다음 설치 가이드를 보고 따라가시면 됩니다.

# ABLESTACK Online Docs